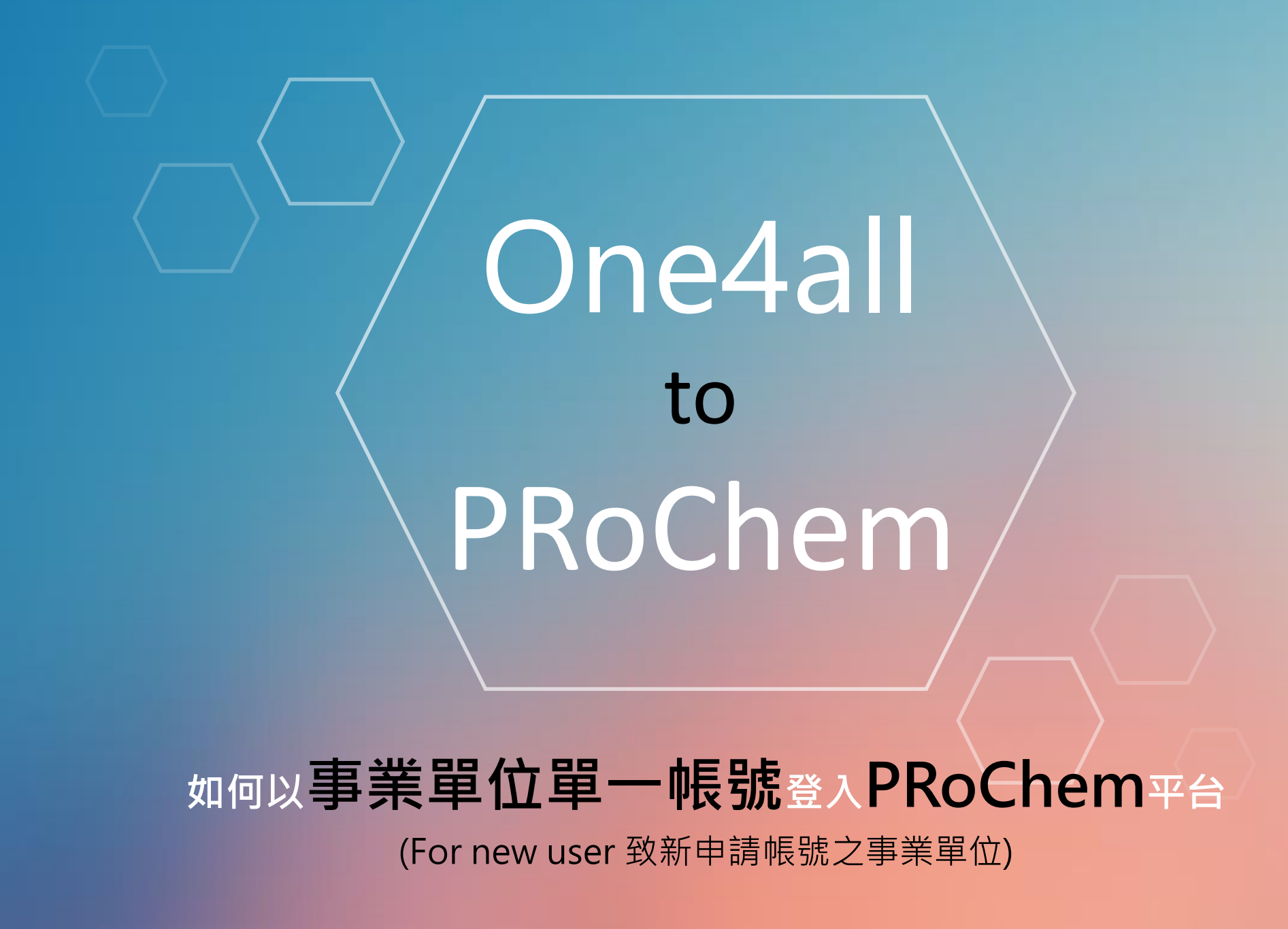

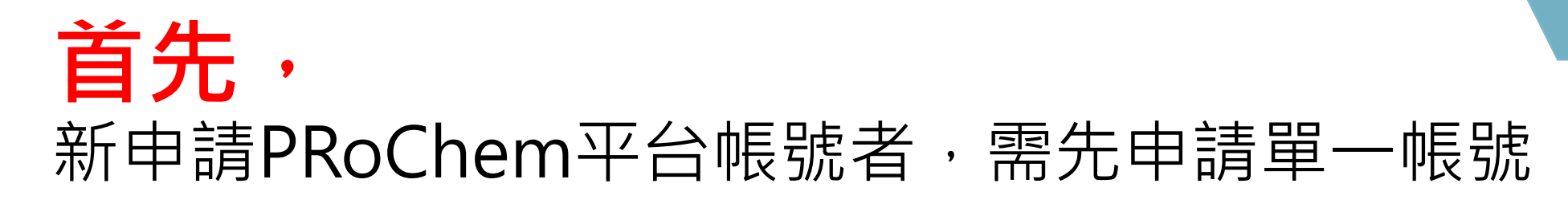

## 請於【登入類別】選擇【單一登入】,並至單一帳號管理平台申請帳號。事業單位單一帳號 管理平台網址:<u>https://one4all.osha.gov.tw</u>

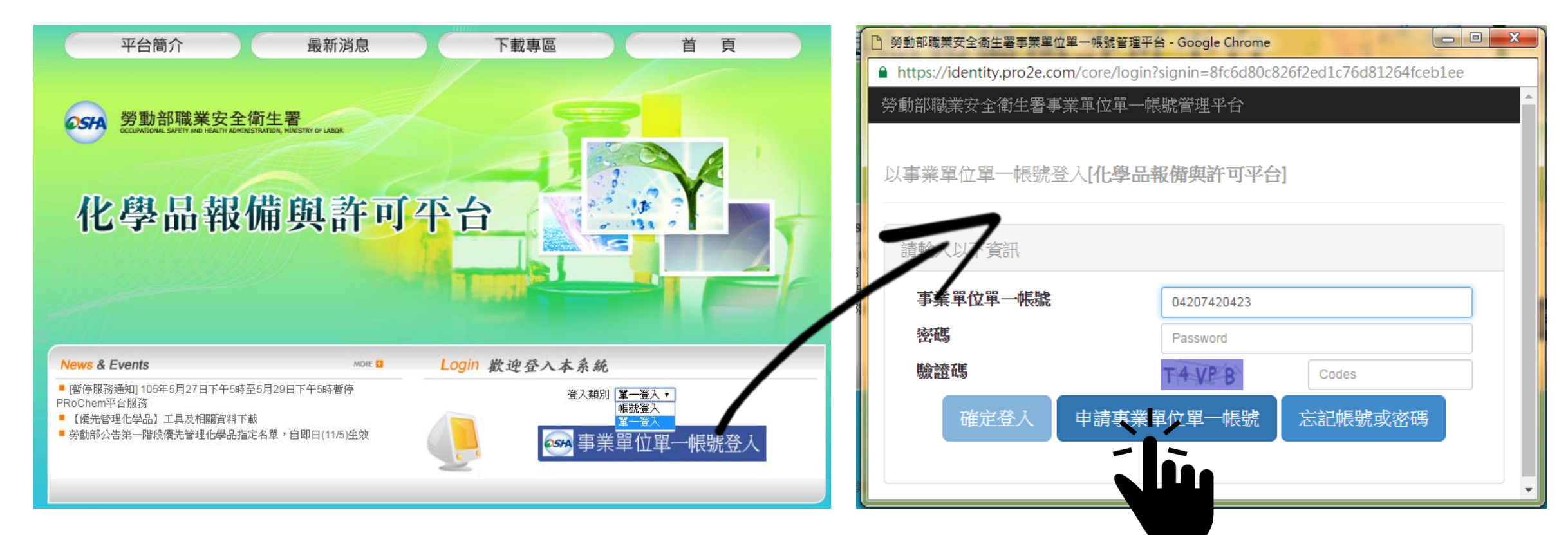

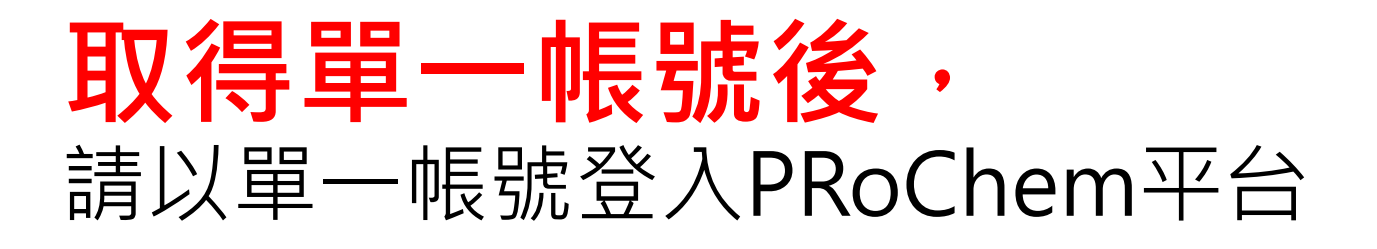

•請於【登入類別】選擇【單一登入】,並輸入事業單位單一帳號、密碼及驗證碼

| □ 勞動部職業安全衛生署事業單位單一帳號管理平台 - Google Chrome                                      |               |  |  |  |
|-------------------------------------------------------------------------------|---------------|--|--|--|
| https://identity.pro2e.com/core/login?signin=847dd0bcac9199df407b4138f6c3119d |               |  |  |  |
| 勞動部職業安全衛生署事業單位單一帳號管理平台                                                        |               |  |  |  |
| 以事業單位單一帳號登入[ <b>化學品報備與許可平台]</b>                                               |               |  |  |  |
| 請輸入以下資訊                                                                       |               |  |  |  |
| 事業單位單一帳號                                                                      | 04207420423   |  |  |  |
| 密碼                                                                            | •••••         |  |  |  |
| 驗證碼                                                                           | X DP Z1 xdpz1 |  |  |  |
| 確定登入 申請事業單位單一帳號 忘記帳號或密碼                                                       |               |  |  |  |

## **首次登入PRoChem平台時**, 必須依優先管理及管制性化學品之辦法,填寫完整事業單位資訊

- 相關資料內容填寫說明,請參考優先管理化學品作業手冊3.1章說明。
- 優先作業手冊下載路徑: PRoChem平台 > 下載專區 > 優先管理化學品資料下載

| 化學品報備與許可             | 予告<br>予告<br>命介   申請根號   最新演息   下載專區   首頁   |                                                                                                    |
|----------------------|--------------------------------------------|----------------------------------------------------------------------------------------------------|
| 申請報號                 | 您現在位置:首頁 >申請帳號                             |                                                                                                    |
| 運作者登記資料              |                                            |                                                                                                    |
| * 單一登入帳號             | 04207420423 登出                             |                                                                                                    |
| * 運作者名稱(全街)          | 測試                                         |                                                                                                    |
| * 負責人姓名              |                                            | / PRoChem平台之理作者是本資料,必                                                                                                    |
| *公司(營利事業)統一編號或工廠登記編號 | *(8碼),若為工廠登記者,請填工廠登記編號。                    |                                                                                                    |
| * 行業標準分類代碼           | 0600 @ 查詢代碼                                |                                                                                                    |
| * 運作者登記地址            | [花鐘縣 ▼] 壽豐鄉 ▼ 243                          |                                                                                                    |
| 運作場所資料               |                                            |                                                                                                    |
|                      | 新增                                         |                                                                                                    |
| 運作場所名稱(全街) 公司(營利事業   | 業)統一編號或工廠登記編號 運作場所地址 二度分帶座標 所屬工業區科學園區 運作行為 | 一、 石里 <sup>一</sup> 帳號 使 用 石                                                                                                    |
| 聯絡人資料                |                                            |                                                                                                    |
| * 聯絡人姓名              |                                            | │ 、 日 <b>アF′⑲↓↓</b> 者( <b>非狥↓</b> 指別務、入事非屬狥                                                                                                    |
| * 任職單位名稱             |                                            |                                                                                                    |
| * 職稱                 |                                            |                                                                                                    |
| *聯絡電話                | - 例:02-12345678                            | >、老其木資料請值所轄屬之事業單位資訊。                                                                                                    |
| 分機號碼                 |                                            | 百空作员们的会们和闽之子不干世员的                                                                                                    |
| (專真號碼                |                                            |                                                                                                    |
| * E-mail             | jfingem@gmail.com                          | and the second second se |
| - 円-火帷i&E-mail       | jringem@gmail.com                          |                                                                                                    |
| * 請剰人競遺端             | お撃可換除證碼                                    |                                                                                                    |

## 

填報說明 您現在位置 首頁 > 填報說明 優先管理化學品報備說明: 1.報備程序說明: (1) 諸點選「匯入」,上傳PRoChem工具匯出之XML檔案,並上傳聲明及登記證明文件。 (2) 匯入成功後會收到PRoChem平台以電子郵件發送資料接收通知,即完成報請備查。 (3) 本平台聞放期間,若雲要更新報備資料,諸先從主具更新資料後軍新匯出XML檔案並上傳平台,平台將會以最後一次繳交資料為報備依據。 2.已完成報語備查之運作者,可點選『列印報備憑證』,選擇任一運作場所已報備之優先管理化學品清單,留存廠場備查。 3.PRoChem平台僅保留及開放檢視當年度報諸備查資料。諸自行『列印報備憑證』留存前一年度之報備資料。 管制性化學品許可申請說明: 1.許可申請程序說明: (1) 諸點選「匯入」,上傳PRoChem工具匯出之XML檔案,及其他應檢附文件。 (2) 諸務必確認資料完備無誤,再選取欄位勾選該化學品,並點擊「送出申諸」,資料一經送出後就無法修改。 (3) 主管機關確認收件後,將以電子郵件通知繳費,諸依繳費通知單說明完成繳費程序。 (4) 諸於繳費期限內上傳繳費收據,始受理審查。 |2.許可申諸之資料接收、繳費、受理審查等通知,皆會以電子郵件通知聯絡人。您也可在PRoChem平台「許可申諸資料管理」掌握許可申諸案的登錄進度,諸 多加利用。 3.已取得許可文件者,諸於每年4~9月期間,利用PRoChem工具更新您的審際運作資料,並將更新之XML檔匯出,至「定期更新運作資料」繳交更新之資料